# Εγχειρίδιο Singlematchcy.com

# Είσοδος λογαριασμού

| SinglesMatchi              | Εισαγάγετε το όνομα χρήστη<br>σύνδεσης, από προεπιλογή είναι ο<br>αριθμός τηλεφώνου σας           |
|----------------------------|---------------------------------------------------------------------------------------------------|
| Ξεκινήστε Εδώ              |                                                                                                   |
| Όνομα χρήστη               | Εισαγάγετε τον κωδικό σύνδεσής<br>σας, από προεπιλογή είναι η<br>γμερομηνία γέννησής σας σε αυτήν |
| Κωδικός πρόσβασης          | τη μορφή<br>(Ημέρα Μάνας Έτος)                                                                    |
| Σύνδεση                    | Χωρίς κενά και 2 ψηφία για την                                                                    |
| SinglesMatch               | ημέρα και τον μήνα και 4 για το<br>έτος)<br>π.χ. 25041980                                         |
| his Constant Section State |                                                                                                   |

# Ο λογαριασμός μου

Αφού συνδεθείτε με επιτυχία, θα εμφανιστούν αυτά τα κουμπιά

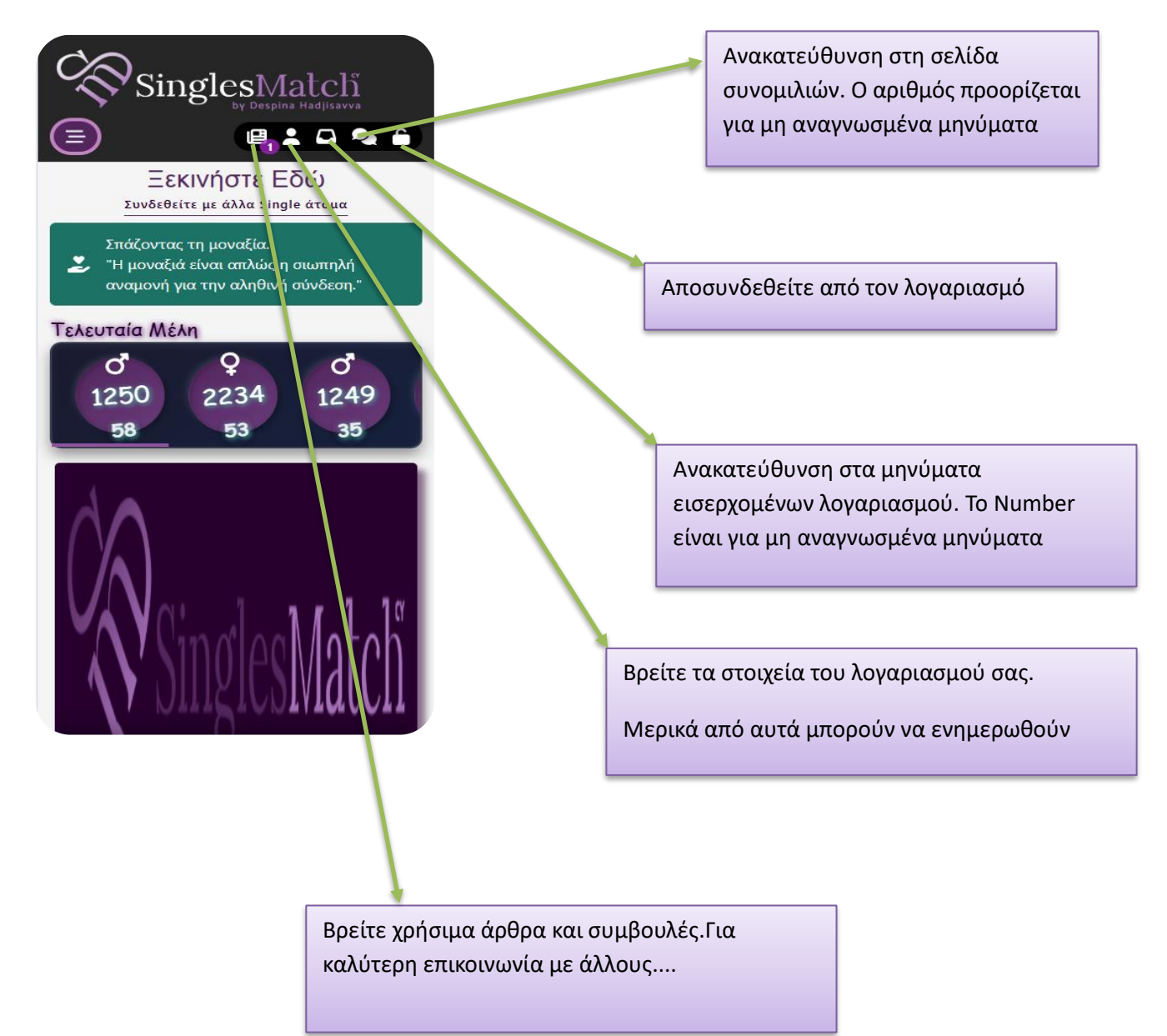

### Η σελίδα του λογαριασμού μου

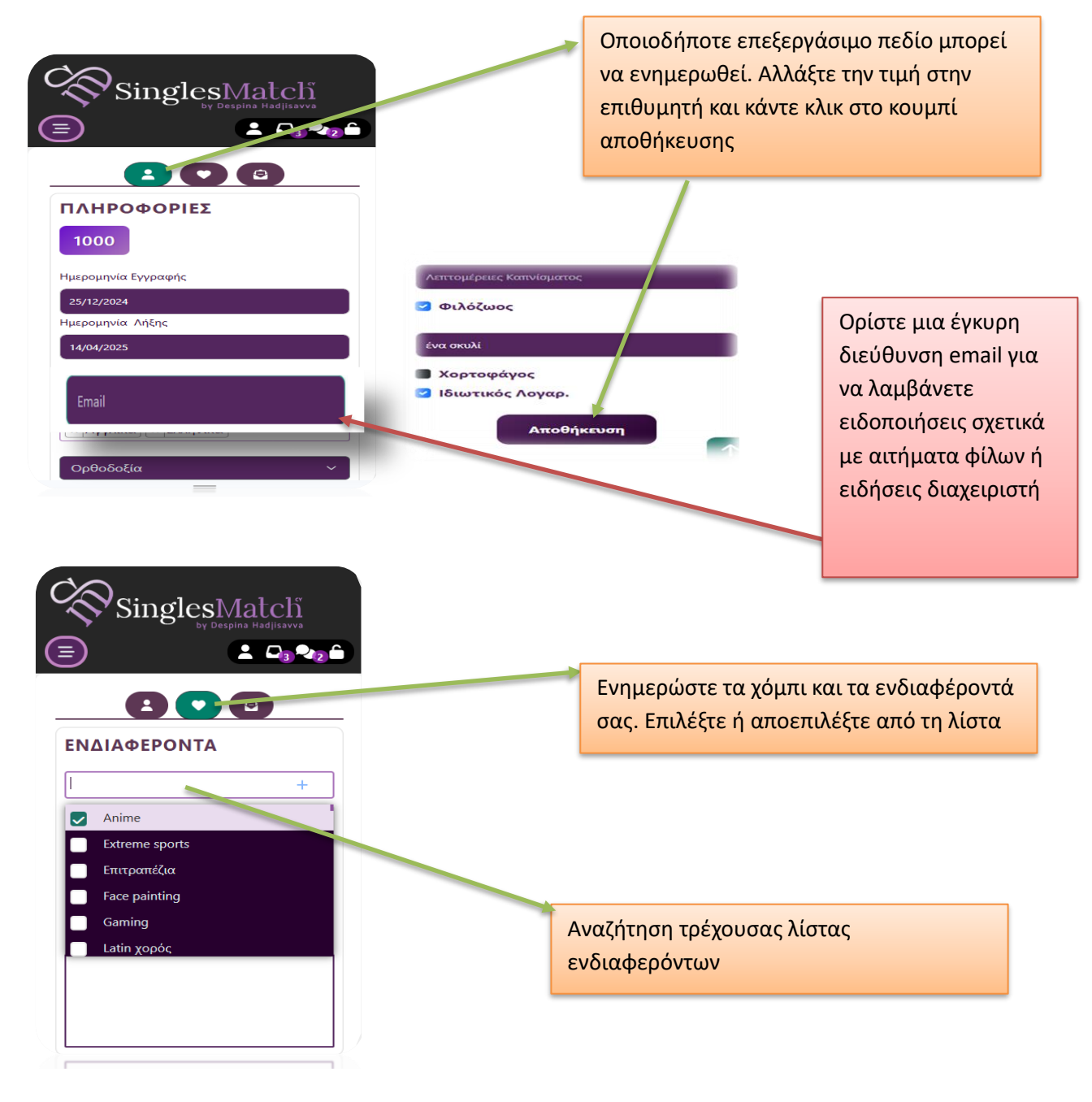

εάν το ενδιαφέρον δεν αναφέρεται. Κάντε κλικ στο εικονίδιο συν, προσθέστε το νέο ενδιαφέρον και αποθηκεύστε

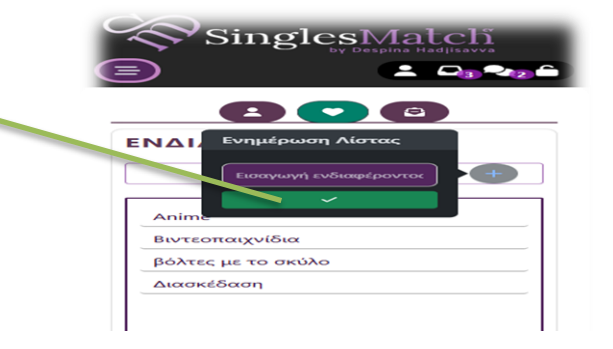

| SinglesMatch<br>by Despina Hadjisavva                                                                                  | Εισερχόμενα λογαριασμού , όπου μπορείτε να<br>διαβάσετε μηνύματα από τον διαχειριστή ή<br>να αποδεχτείτε αίτημα φιλίας.<br>Η αυτόματη κατάργηση οποιουδήποτε<br>αιτήματος φιλίας θα αφαιρεθεί και από τον<br>αποστολέα. |
|----------------------------------------------------------------------------------------------------|----------------------------------------------------------------------------------------------------|
| MHNYMATA<br>Show 10 rows V                                                                                             | Εάν το μήνυμα περιέχει εικόνα, κάντε κλικ<br>σε αυτό το κουμπί για προεπισκόπηση                                                                                                    |
| Τίτλος     ▲       > Αίτημα Φιλίας     □       - (1000)     □                                                          | Δείτε πληροφορίες σχετικά με τον<br>αποστολέα αιτήματος φιλίας                                                                                                    |
| <ul> <li>Αίτημα Φιλίας</li> <li>Αίτημα Φιλίας</li> <li>(1148)</li> <li>Αίτημα Φιλίας</li> <li>Αίτημα Φιλίας</li> </ul> | Διαγράψτε το μήνυμα και τις φωτογραφίες<br>του                                                                                                    |
| - (1239)                                                                                                    | Αποδεχτείτε το αίτημα φιλίας. το μήνυμα<br>θα εμφανιστεί απευθείας στη συνομιλία                                                                                                    |
| Κάντε κλικ στο εικονίδιο επέκτασης για να                                                                              | Αίτημα Φιλίας - <b>Γ΄ Ι΄ Β</b>                                                                                                    |
| διαβασετε τις λεπτομέρειες των                                                                                         | 10/05/2023                                                                                                    |

hi

**Τύπος** Αίτηση Αποτέλεσμα

Εγκρίθηκε

Διαβάστηκε

Ναι

οιαρασετε τις κεπτομερι μηνυμάτων

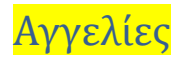

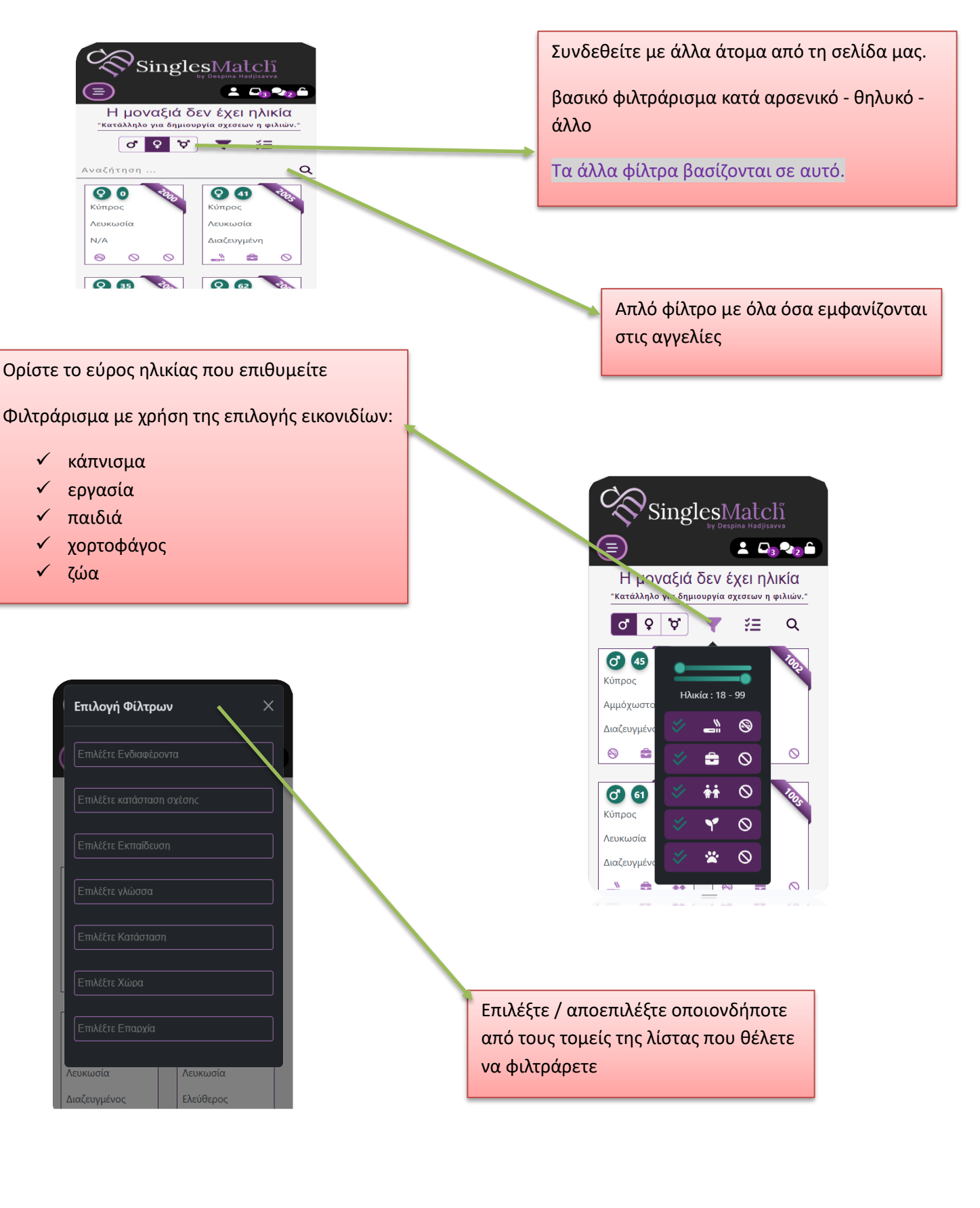

#### Αποστολή αιτήματος

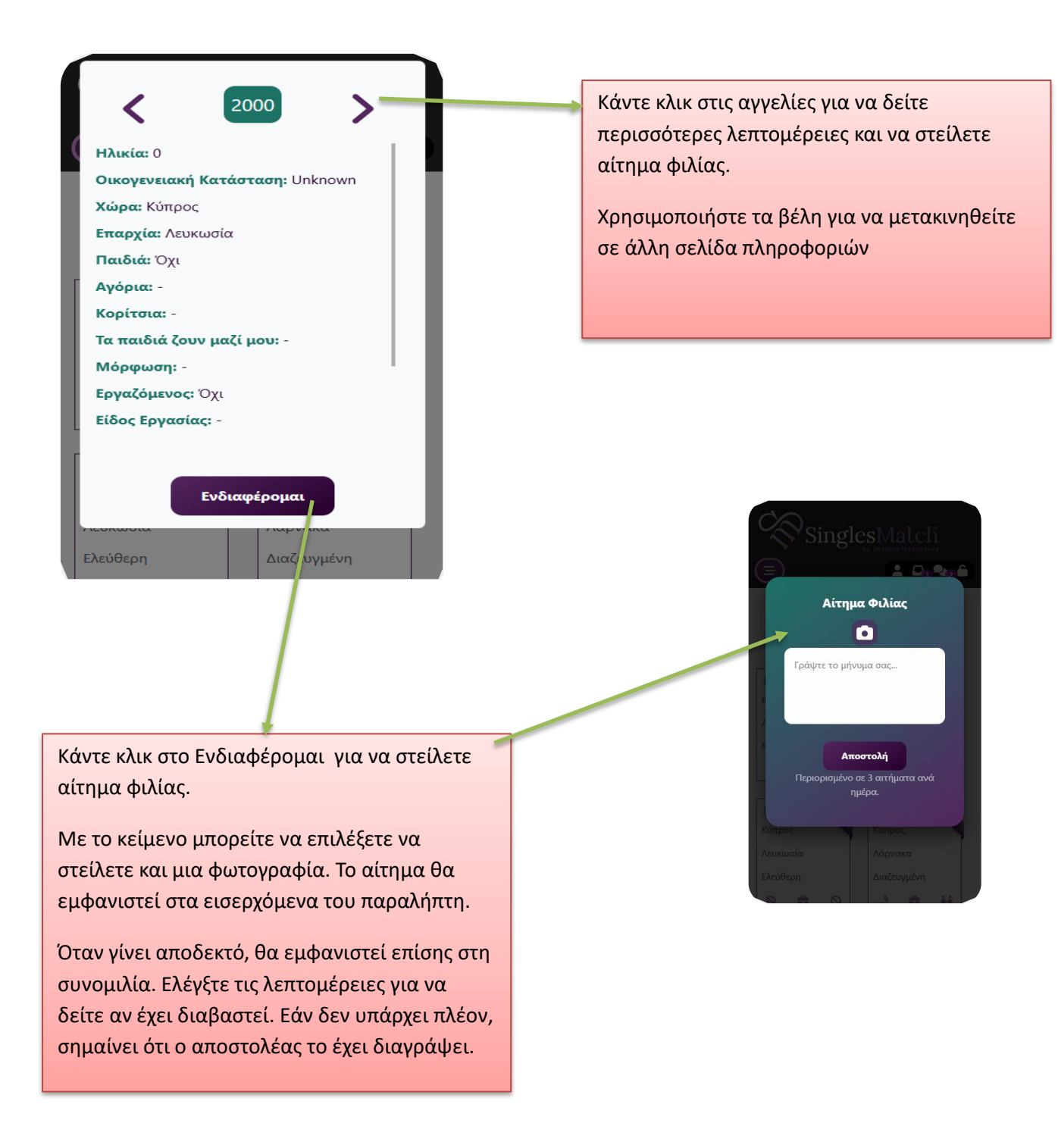

#### Σελίδα συνομιλίας

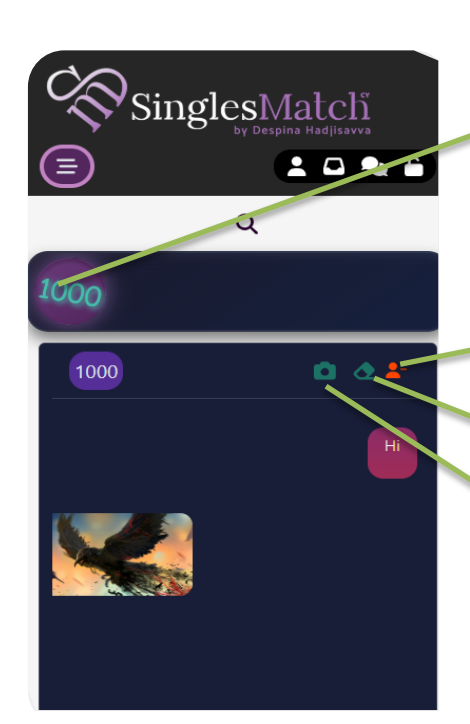

Όλα τα αιτήματα φιλίας που γίνονται δεκτά θα εμφανίζονται εδώ. Κάντε κλικ στον κύκλο για να ανοίξετε το παράθυρο συνομιλίας.

Κάνοντας κλικ στο τρέχον κουμπί θα διαγραφεί όλη η συνομιλία και για τις δύο πλευρές και επίσης θα αφαιρεθεί ο φίλος.

Κάνοντας κλικ στο τρέχον κουμπί θα διαγραφεί όλη η συνομιλία και για τις δύο πλευρές.

Κάνοντας κλικ στο τρέχον κουμπί για να στείλετε μια φωτογραφία.

Για συγκεκριμένες ενέργειες μηνυμάτων κάντε κλικ στο μήνυμα και επιλέξτε τι είναι διαθέσιμο. περισσότερες ενέργειες έρχονται σύντομα.

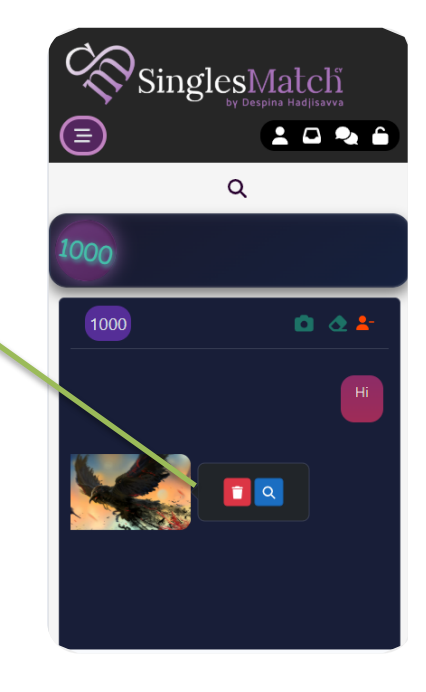

#### Προσθήκη σελίδας συντόμευσης

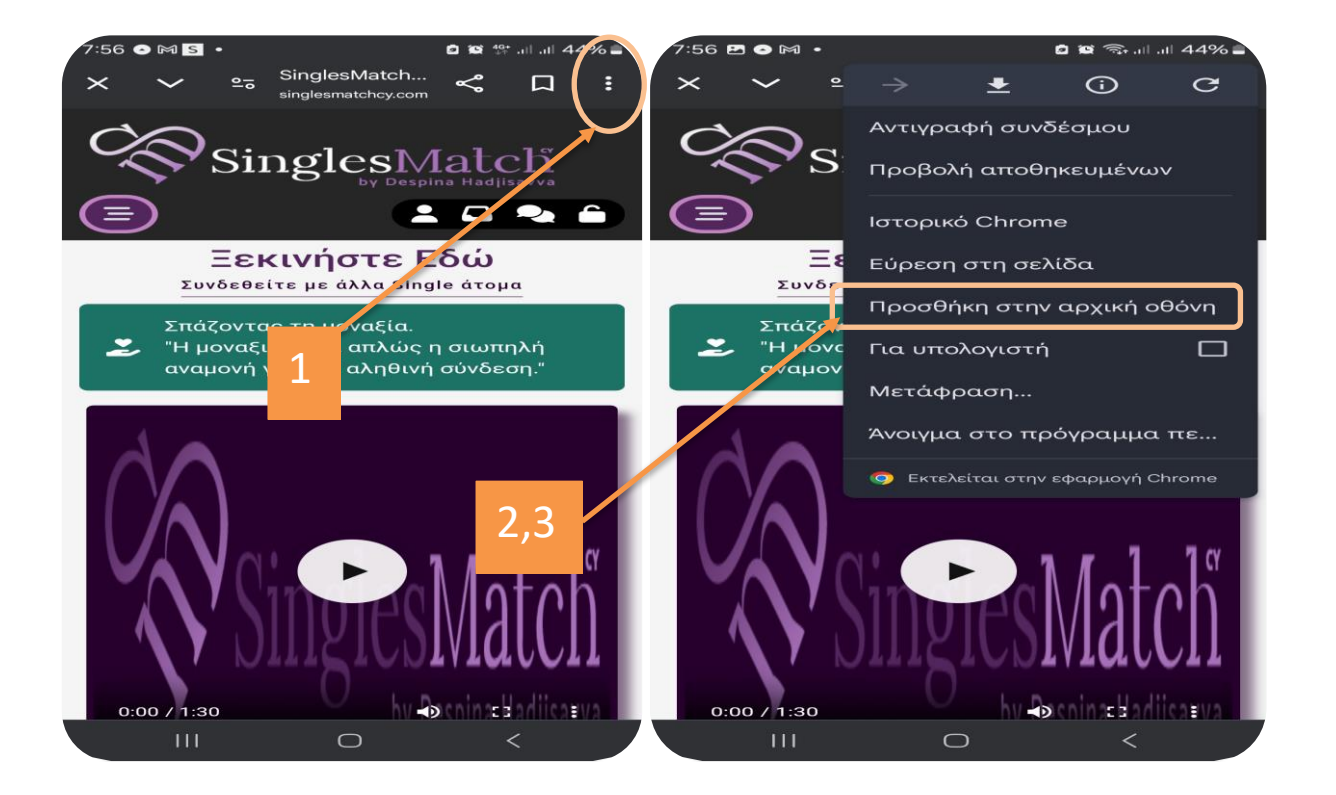

#### Για iPhone (Safari)

- Άνοιξε τον Safari και πήγαινε στη σελίδα που θέλεις.
- Πάτα το εικονίδιο "Κοινή χρήση" (τετράγωνο με βελάκι προς τα πάνω).
- Επίλεξε "Προσθήκη στην Αρχική Οθόνη".
- Δώσε ένα όνομα (αν θέλεις) και πάτα "Προσθήκη".
- Το εικονίδιο θα εμφανιστεί στην αρχική σου οθόνη!

Οι εικόνες δείχνουν βήμα-βήμα πώς να προσθέσετε μια σελίδα στην αρχική οθόνη σε Android (Chrome):

 Πατήστε το μενού των τριών γραμμών (πάνω δεξιά στον Chrome).

- Επιλέξτε "Προσθήκη σελίδας σε".
- Πατήστε "Αρχική οθόνη".
- 4. Επιβεβαιώστε την προσθήκη.

Έτσι, η σελίδα θα εμφανιστεί στην αρχική οθόνη σαν εφαρμογή!

### <mark>Ενημέρωση συνδρομής</mark>

Από το μενού πλοήγησης επιλέγουμε Πακέτα & Τιμές

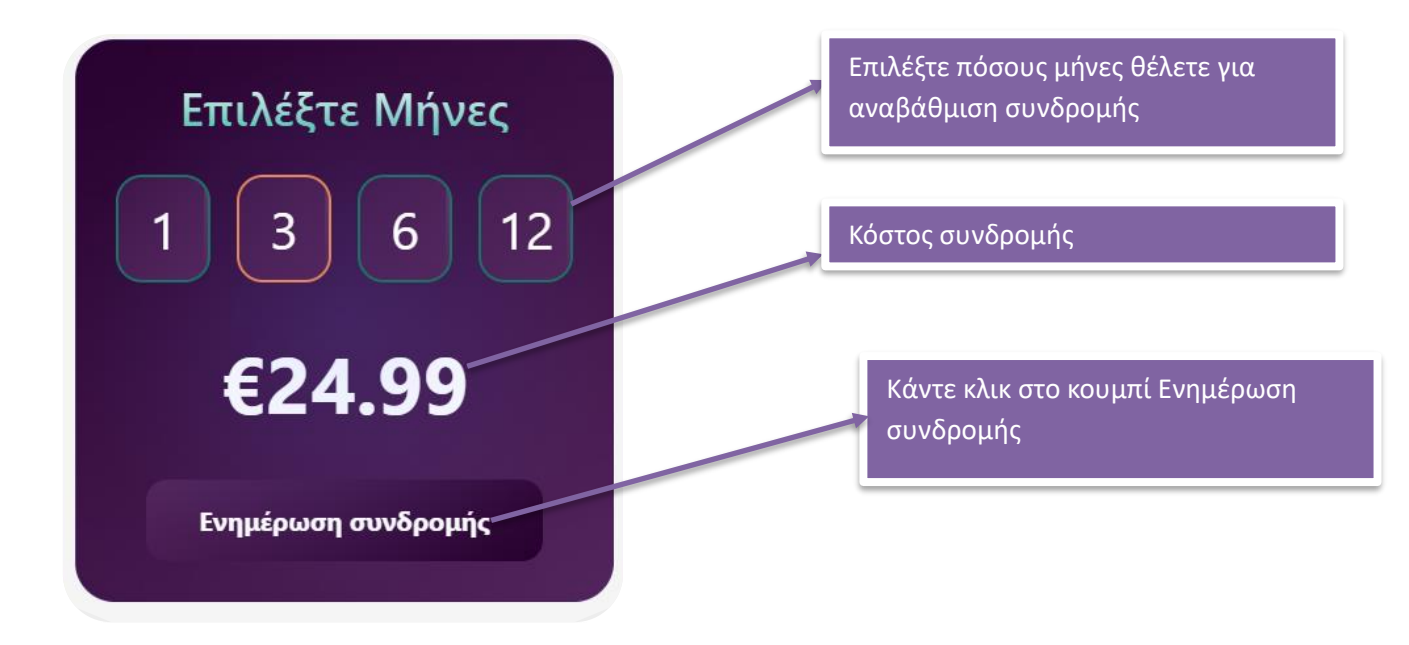

# Αγορά εισιτηρίων

Από το μενού πλοήγησης επιλέγουμε <mark>Εισιτήρια</mark>

| Αγορά Τώρα —                                      | Επιλέξτε την εκδήλωση που θέλετε να<br>αγοράσετε εισιτήρια                                                                                      |
|---------------------------------------------------|----------------------------------------------------------------------------------------------------|
| <b>Εισιτήριο #1</b>                               | Εάν είστε εγγεγραμμένο μέλος στον<br>ιστότοπο. Εισαγάγετε τον αριθμό<br>τηλεφώνου εγγραφής και κάντε κλικ                                       |
| Όνομα<br>Επώνυμο                                  | στο εικονίδιο αναζήτησης. Στην<br>επιτυχία, όλες οι λεπτομέρειες θα<br>ολοκληρωθούν αυτόματα. Εάν δεν<br>βρεθεί πόλη, επιλέξτε την χειροκίνητα. |
| Ηλικία<br>Πόλη                                    | Η τιμή της εκδήλωσης μπορεί να είναι<br>διαφορετική εάν είστε εγγεγραμμένο<br>μέλος του ιστότοπου                                               |
| Επιλεξτε Πολη<br>Τιμή Κανονική: €50   Μέλους: €45 | Μπορείτε να αγοράσετε όσα εισιτήρια<br>θέλετε. Ο αριθμός τηλεφώνου πρέπει<br>να είναι μοναδικός.                                                |
| Προσθηκη Εισιτηρίου                               |                                                                                                    |

# Πληρώστε με πιστωτική/χρεωστική κάρτα

Ο τρόπος πληρωμής είναι ο ίδιος για όλες τις παραπάνω ενέργειες

| JCC WWW.SINGLEMATCHCY.COM € 60                                                                              | Η παραγγελία ισχύει για λίγα λεπτά.                                                                                                    |
|----------------------------------------------------------------------------------------------------|----------------------------------------------------------------------------------------------------|
| G Pay                                                                                                    | Ποσό που θα χρεωθεί.                                                                                                    |
| Or pay with card                                                                                            | Επιτρέπει στους χρήστες να<br>πληρώνουν γρήγορα χρησιμοποιώντας<br>τα αποθηκευμένα διαπιστευτήριά<br>τους στο Google Pay (κάρτες,<br>πορτοφόλια κ.λπ.).                                                                                        |
| Card number VISA C 📾<br>Name on card<br>MM/YY Security code 3                                               | Συμπληρώστε όλες τις λεπτομέρειες<br>που απαιτούνται από το σύστημα JCC<br>για να προχωρήσετε                                                                                                    |
| Email Pay                                                                                                   | Εάν δεν έχετε έγκυρο email,<br>προσθέστε το<br>postmaster@singlesmatchcy.com                                                                                                    |
| Revolut<br>4:53<br>Check your Revolut app to<br>authorise this payment<br>WWW.SINGLEMATCHCY EUR60.00<br>COM | Εάν η συναλλαγή απαιτεί<br>εξουσιοδότηση τράπεζας<br>Μεταβείτε στην εφαρμογή/ιστότοπο<br>της τράπεζάς σας και εγκρίνετε τη<br>συναλλαγή.<br>Μην κλείσετε την ιστοσελίδα κατά τη<br>διάρκεια της εξουσιοδότησης από το<br>τραπεζικό σας σύστημα |
| Today, 5:18 PM Cancel payment                                                                               |                                                                                                    |

#### <mark>Αποτέλεσμα συναλλαγής</mark>

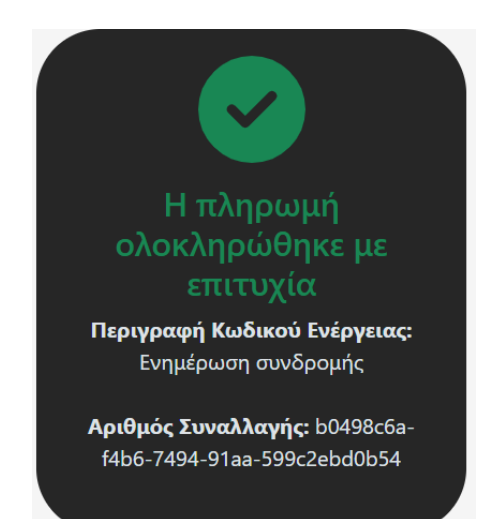

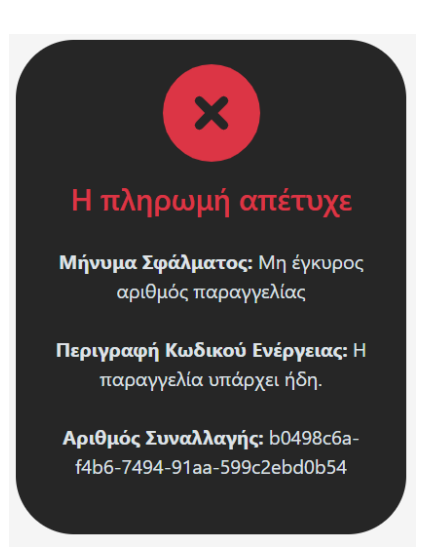

Αυτά είναι τα 2 αποτελέσματα που θα εμφανιστούν στην οθόνη σας μετά την αποδοχή της εξουσιοδότησης.

Σε περίπτωση επιτυχίας, περιμένετε την απόδειξη. Εάν για οποιονδήποτε λόγο το pdf δεν είναι κατεβασμένο, επικοινωνήστε με τη διοίκηση δηλώνοντας τον αριθμό συναλλαγής.